# ココカラダイアリー 健康データ連携手順

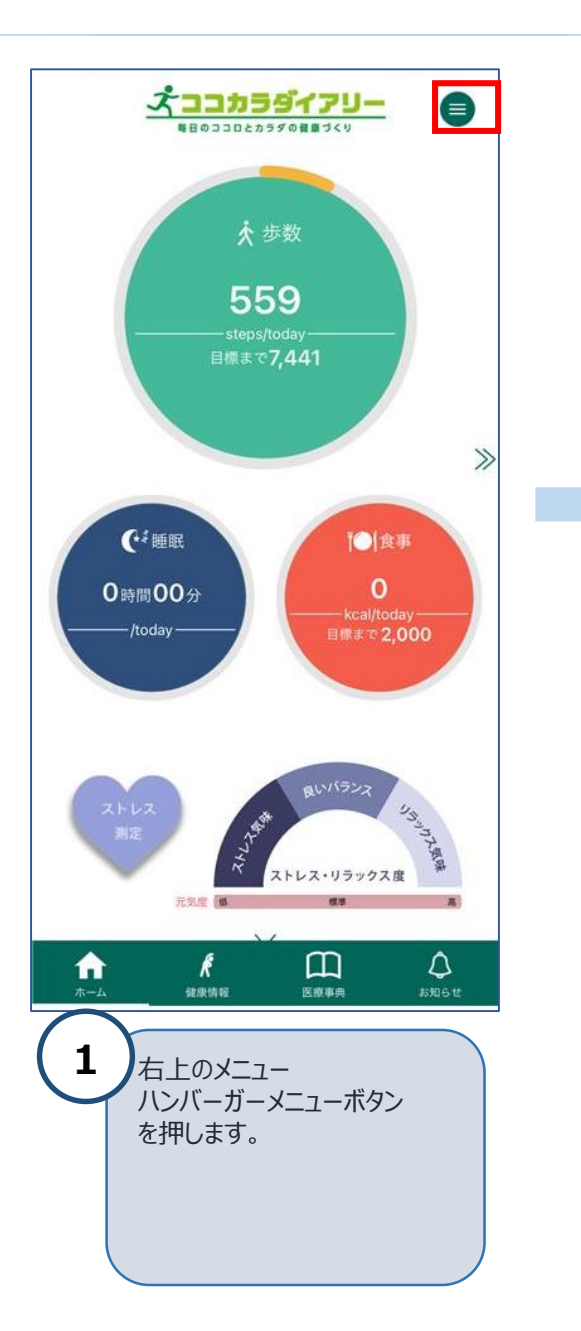

| <b>スココカラダイアリー</b><br>第日のココロとカラダの日本ゴメリ                                                                                     |                | <設定                               |
|----------------------------------------------------------------------------------------------------|----------------|-----------------------------------|
| < 戻る                                                                                                    |                | ヘルスケアで記録し<br>みます。                 |
| ヘルプ                                                                                                    |                | 過去データの連邦                          |
| アプリの使い方                                                                                                    | >              | 10万<br>連携9る項目を選択<br>下します。         |
| データ入力設定                                                                                                    |                | 歩数                                |
| ヘルスケア連携                                                                                                    | >              | 消費カロリー                            |
| Fitbit連携                                                                                                    | >              | 睡眠                                |
| 内蔵歩数計<br>使用する                                                                                                    | >              | 体重                                |
| 通信デバイス連携                                                                                                    | >              | 体脂肪率                              |
| 法人利用登録                                                                                                    |                | 血圧                                |
| 法人コードの利用について                                                                                                    | >              | 脈拍                                |
| 法人コードの新規登録・変更                                                                                                    | >              | 体温                                |
| 法人コードの利用停止                                                                                                    | >              |                                   |
| セキュリティ                                                                                                    |                |                                   |
| 基本設定(必須入力)                                                                                                    | >              |                                   |
| 目標の設定                                                                                                    | >              |                                   |
| データ引継ぎ用URL発行                                                                                                    | >              |                                   |
| androidスマホの場合は<br>前に「Google play」から<br>「Google Fit」を<br>インストールをしておいて<br>ださい。                                              | <b>事</b><br>て< |                                   |
| <ul> <li>アデータ入力設定」から<br/>以下を選択</li> <li>・iPhoneの場合は、<br/>「ヘルスケア連携」</li> <li>・androidスマホの場合は、<br/>「GoogleFit連携」</li> </ul> |                | 3<br>過去<br>を選<br>連携<br>のN(<br>ボタン |

| <設定            | 6        | ヘルスケア連携        |           |       |
|----------------|----------|----------------|-----------|-------|
| ヘルスケン<br>みます。  | で記録したデー  | ータをココカラダ       | イアリーに自    | 動で取り込 |
| 過去デ-<br>1か月    | -タの連携    |                | _         | >     |
| 運携9るり<br>下します。 | 目を選択し、   | *運捞/解除」///?    | ノを押<br>連携 | 馬/解除  |
| 歩数             |          |                |           |       |
| 消費力□           | -עו      |                |           |       |
| 睡眠             |          |                |           |       |
| 体重             |          |                |           |       |
| 体脂肪率           | ξ.       |                |           |       |
| 血圧             |          |                |           |       |
| 脈拍             |          |                |           |       |
| 体温             |          |                |           |       |
|                |          |                |           |       |
|                |          |                |           |       |
|                |          |                |           |       |
| 3              | 過去デーを選択し | ータの連携で<br>ノます。 | を1か月      |       |

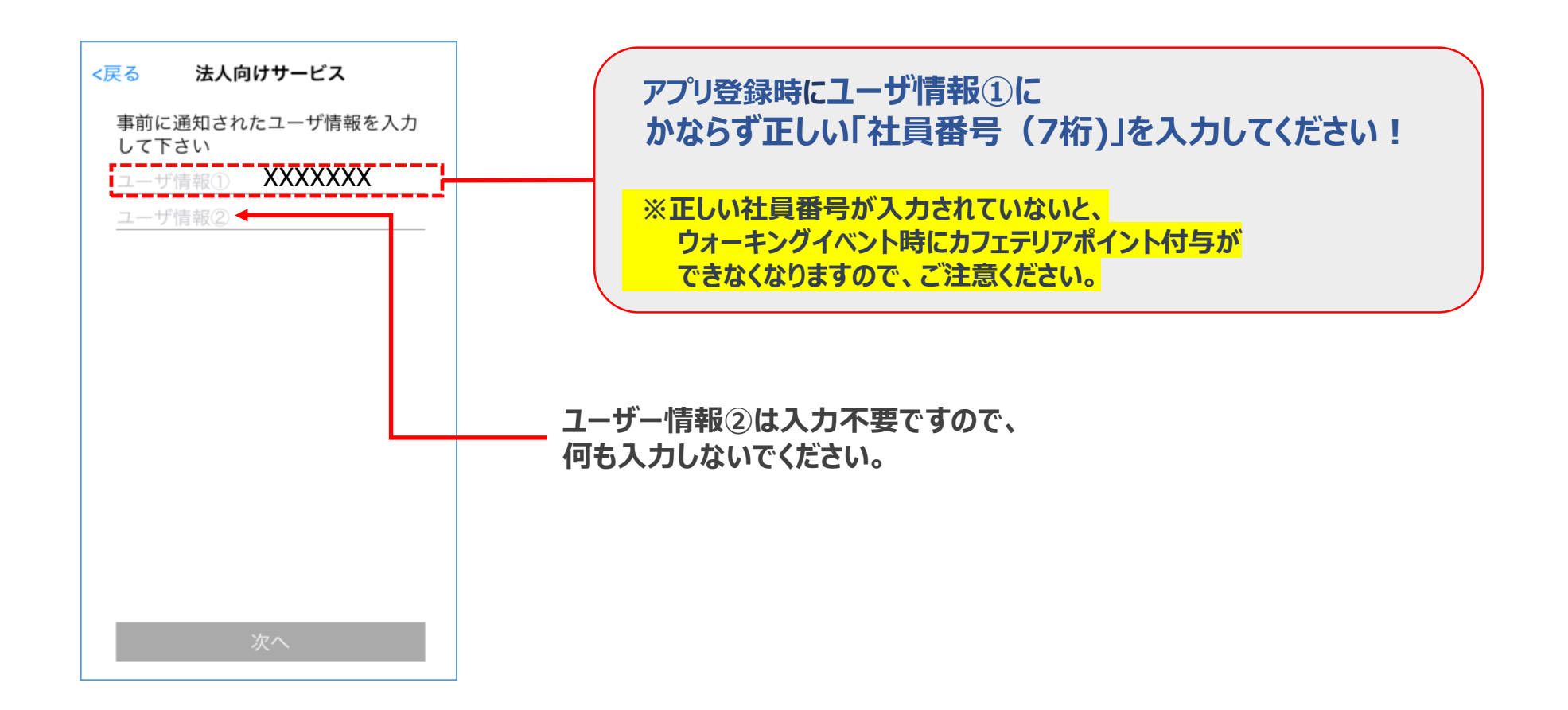

## ご利用にあたっての補足② ユーザー情報変更

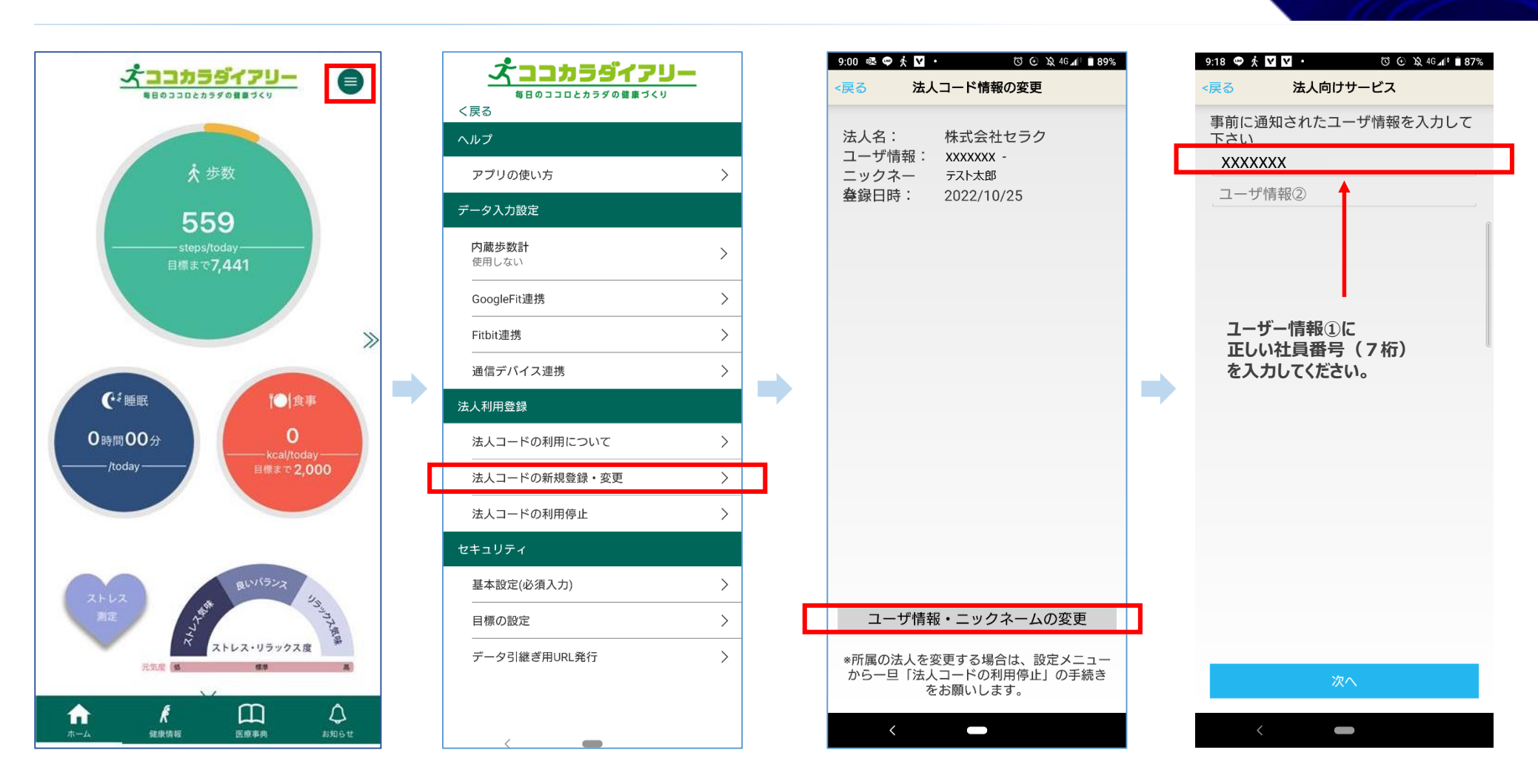

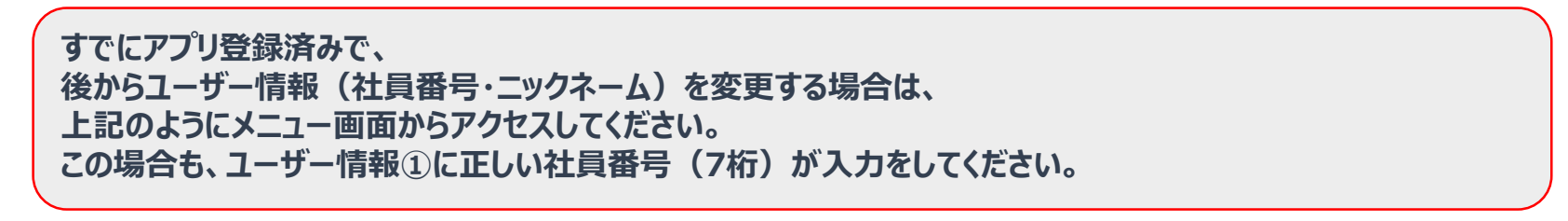

### ご利用にあたっての補足③ データ引継ぎ用URL発行

機種変更などで別のスマートフォン・iPhoneに歩数データを移行させる場合は、 必ず「データ引継ぎ用URL発行」が必要となりますので、設定をお願い致します。 ※設定をされなかった場合、データの引継ぎがされず、新ユーザー登録をする必要が あり、データの連続性がなくなりますので、ご注意下さい。

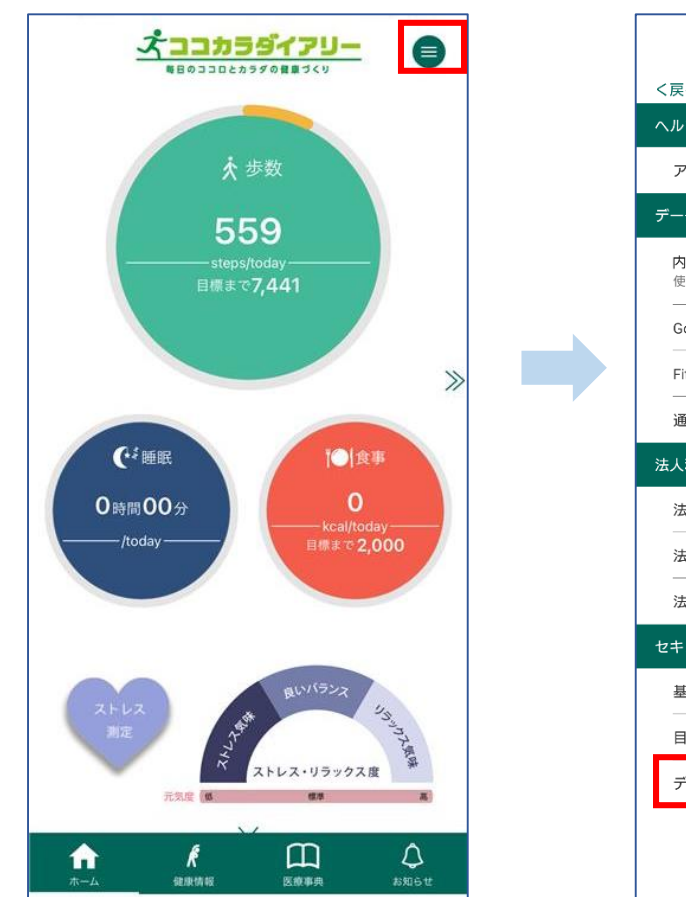

| <b>よこったうダイアリー</b><br>毎日のココロとカラダの雑康づくり<br>く戻る |   |
|----------------------------------------------|---|
| ヘルプ                                          |   |
| アプリの使い方                                      | > |
| データ入力設定                                      |   |
| <b>内蔵歩数計</b><br>使用しない                        | > |
| GoogleFit連携                                  | > |
| Fitbit連携                                     | > |
| 通信デバイス連携                                     | > |
| 法人利用登録                                       |   |
| 法人コードの利用について                                 | > |
| 法人コードの新規登録・変更                                | > |
| 法人コードの利用停止                                   | > |
| セキュリティ                                       |   |
| 基本設定(必須入力)                                   | > |
| 目標の設定                                        | > |
| データ引継ぎ用URL発行                                 | > |
|                                              |   |
|                                              |   |

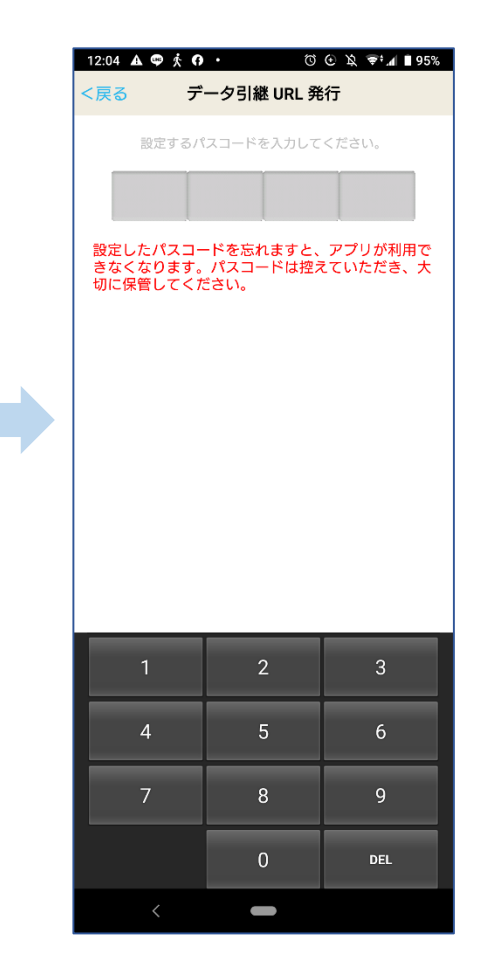

■表示をされる歩数データについて

・前日の23:59までに「ココカラダイアリー」アプリを起動した時点での これまでの合計歩数が、翌日の朝4時にデータベースに同期され、画面上で更新されます。

→つまり、前日までにアプリを起動していないと、 前日までの歩数が反映されませんので、ご注意ください。

→ウォーキングキャンペーンなどのイベントに参加をされる場合は、 必ずキャンペーン期間終了後の翌日以降に、アプリ起動(データ同期) を行って下さい。

#### ご利用にあたって、ご不明な点がございましたら、以下問合せ先にご連絡ください

#### ◆操作方法やアプリ仕様に関する問合せ先

#### ココカラダイアリー専用デスク

「ココカラダイアリー」の機能・操作に関するお問い合わせ:0120-553-446 (無料) 電話受付時間:月~金曜日 9:00~17:00 (土日・祝日・年末年始は休業させていただきます)

### ◆歩数データや利用中のトラブルに関する問合せ先

株式会社セラク 人材・組織開発室 人事企画部 担当:有井

vp\_support@seraku.co.jp